# BLUENOMICS

Volně dostupná faktografická databáze zpřístupňující statistické a ekonomické údaje z oblasti makroekonomie. Umožňuje přístup k porovnávání globálních ekonomických údajů pro lepší představu o současném stavu světa a k podnikání investičních rozhodnutí.

## Základní informace:

Provozovatel: Bluenomics.com

Sídlo: Bubovice 41, 26718 Karlštejn, ČR

Kontakt: <u>info@bluenomics.com</u>, "Contact Bluenomics" (v rámci uživatelského konta)

Jazyk databáze: angličtina (zatím se neplánuje rozšíření jazykových verzí)

Update: denně

Zdroje informací: Eurostat, IMF, OECD, World Bank

Obecné informace: General terms and conditions for use and service<sup>1</sup>

Uživatelská podpora: FAQ, tutoriál, kontaktní formulář "Need help?"

# Hlavní možnosti databáze:

<u>Mezinárodní porovnávání a hodnocení</u> - databáze umožňuje porovnávání časových řad jednotlivých zemí mezi sebou pomocí jednoho kliknutí

<u>Analytické prezentace</u> - základní struktura HDP, vnější a veřejný dluh, aktuální bilance běžného účtu a další důležitá ekonomická data

**Vyhledávání v rejstříku indikátorů** - do vyhledávacího okénka stačí napsat první písmena z názvu indikátoru a ihned se zobrazí - vyhledávání s co nejlepšími výsledky a snadné zobrazení výsledků vyhledávání

<u>Tematický přístup</u> - všechna data jsou srozumitelně a logicky řazena do tematických skupin a podskupin

<u>Více zdrojů na jednom místě</u> - možnost porovnávání dat jednotlivých zdrojů (viz zdroje informací)

<sup>&</sup>lt;sup>1</sup> Definice uživatelů, možnosti přístupu, podmínky užívání, registrace a předplatné, vytvoření účtu, ...

<u>Export a stahování dat</u> - grafy a data ke stažení zdarma (i bez registrace), časové řady a tabulky v různých formátech (pouze pro registrované uživatele)

<u>EXCEL add-in dynamic stahování</u> - tato funkce umožňuje stahovat grafy a tabulky přímo do sešitu Excelu v PC

Aplikace/Widget Bluenomics - možnost umístit na vlastní webovou stránku

Sdílení dat - sdílení grafů a tabulek prostřednictvím e-mailu nebo sociálních sítí

<u>Blue Box</u> - osobní složka uživatele pro ukládání oblíbených grafů a tabulek, možnost vytváření tematických podsložek apod.

# Přístup k databázi:

Databáze je volně přístupná všem uživatelům bez ohledu na registraci nebo předplatné.

Lze vyzkoušet trial verzi na 1 měsíc nebo ihned s omezenou funkčností

Neregistrovaný uživatel - omezené funkce a možnosti

- možnost exportu a stahování
- nelze ukládat data do Blue Boxu
- k nahlédnutí pouze k části databáze (výběr zemí)
- nelze porovnávat jednotlivé země mezi sebou

#### Registrovaný uživatel -

"Free account": registrace je zdarma

- prohlížení celé databáze (všechny země)
- možnost exportu grafů (JPG, PNG, PDF, SVG)
- ukládání grafů a tabulek do Blue Boxu
- zasílání newsletterů
- o nelze porovnávat jednotlivé země mezi sebou
- o nelze prohlížet specializované a tematické grafy a tabulky
- o chybí mezinárodní porovnávání a hodnocení
- nelze stahovat tabulky (XLSX, XLS, CSV, SDMX)
- o nefunguje dynamický export do Excelu

"Academic account": registrace je zdarma, vyžaduje informace o VŠ

- prohlížení celé databáze
- porovnávání až 6 zemí najednou
- neomezené stahování grafů
- neomezené stahování tabulek
- ukládání grafů a tabulek do Blue Boxu
- zasílání newsletterů

- nelze prohlížet specializované a tematické grafy a tabulky
- o nefunguje dynamický export do Excelu

"*Business account*" - registrace je placená, vyžaduje roční poplatek 875 Euro ročně, k dispozici je měsíční trial verze

- prohlížení celé databáze
- porovnávání až 6 zemí najednou
- neomezené stahování grafů
- neomezené stahování tabulek
- ukládání grafů a tabulek do Blue Boxu
- zasílání newsletterů
- specializované a tematické grafy a tabulky
- dynamický export do Excelu

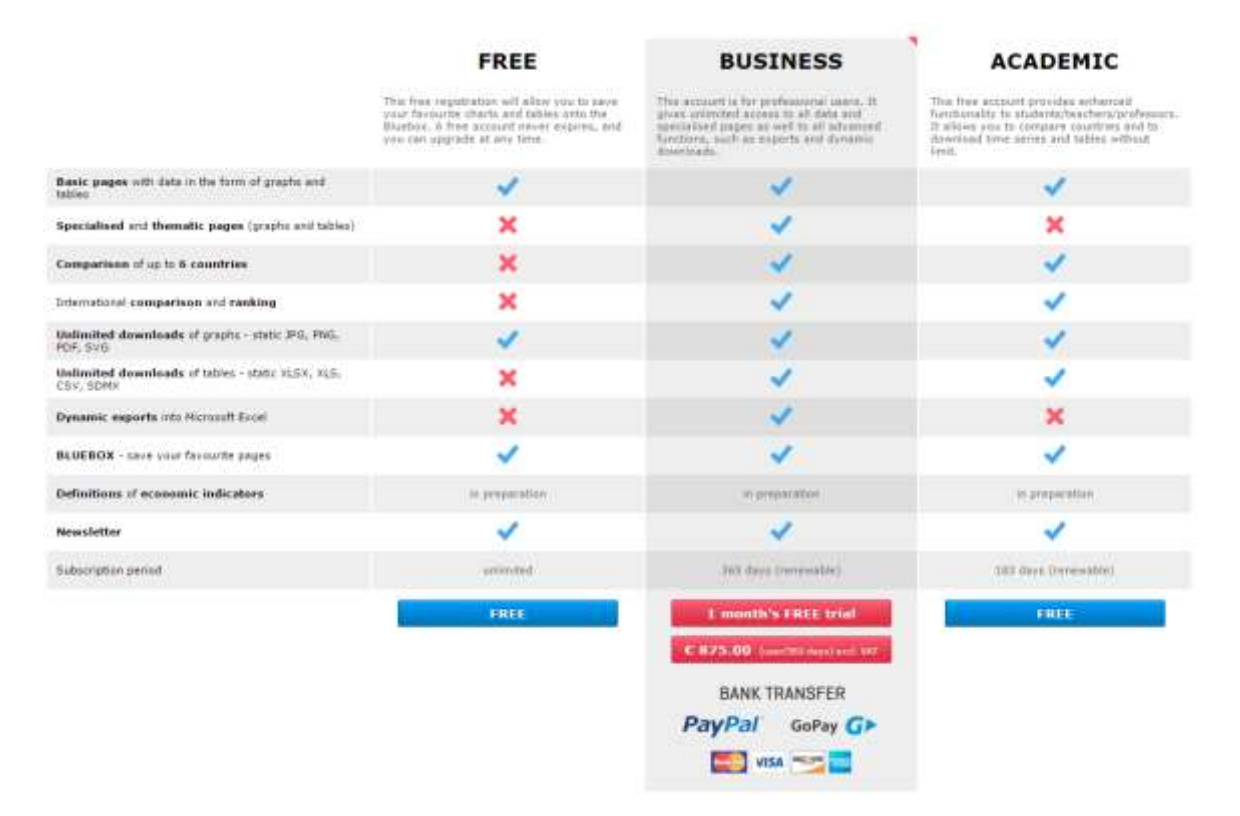

Obrázek 1 Možnosti jednotlivých uživatelských účtů

#### Registrace "Academic account"

Pro akademické pracovníky a studenty je databáze přístupná zdarma. Registrací k akademickému účtu má uživatel přístup k mnoha informacím, které nejsou dostupné pro neregistrované uživatele nebo uživatele "Free account". Academic account také umožňuje lepší a efektivnější práci s vyhledanými informacemi (viz výše).

Registrace akademického konta probíhá dvoufázově.

Nejprve se vyplní registrační informace, poté proběhne verifikace prostřednictvím e-mailu.

| Title                                     |                                                                               | Institution /<br>university * |                                               |
|-------------------------------------------|-------------------------------------------------------------------------------|-------------------------------|-----------------------------------------------|
| First name *                              |                                                                               | Registration<br>ID            |                                               |
| Last name *                               |                                                                               | VAT ID                        |                                               |
| Position                                  |                                                                               | Street *                      |                                               |
| Telephone                                 | International format (+1)                                                     | City *                        |                                               |
| E-mail *                                  | Only with an academic institute's do                                          | Postal code *                 |                                               |
| Password *                                | At least 6 characters                                                         | State                         |                                               |
| Password *<br>confirmation                | Enter your password again                                                     | Country *                     | Please select                                 |
| <ul> <li>By tickin<br/>I agree</li> </ul> | ng the box and clicking the button,<br>and consent to the General Terms and C | Conditions.                   | Agree and create account<br>* Required fields |

Obrázek 2 Registrace - povinné údaje

Při registraci je důležité správně uvést příslušnou instituci i s adresou. Po potvrzení podmínek využívání přijde na registrační mail odkaz, přes který se účet verifikuje a poté ho lze využívat 183 dní.

Po uplynutí lhůty účtu lze účet znovu prodloužit. Pokud se tak neučiní, dostane uživatel automaticky "*Free account*".

# Možnosti vyhledávání:

Databáze Bluenomics je postavena především na prohlížení (browsing). Databáze má velmi jednoduché a srozumitelné uspořádání. V pravé horní části je symbol oranžového otazníku, který spouští nápovědu k jednotlivým kategoriím informací.

Jednotlivé indikátory jsou rozděleny do tematických skupin a podskupin<sup>2</sup>. Horní část vždy tvoří klíčové ukazatele v rámci tematické skupiny a vpravo se zobrazují konkrétní sledované indikátory. Uživatel tak může vybírat ze seznamu zemí a poté procházet jednotlivé indikátory snadno na jedno kliknutí.

Vyhledávat se dají konkrétní ukazatele. Do vyhledávacího políčka stačí zadat první písmena z názvu indikátoru a objeví se rejstřík, v kterém uživatel snadno najde konkrétní indikátor k zobrazení. Není tu k dispozici pokročilé vyhledávání. Vzhledem k povaze databáze to ale ani není třeba.

<sup>&</sup>lt;sup>2</sup> Uživatel má přístup k indikátorům na třech úrovních – obecná (téma), konkrétní (podtéma), specifická

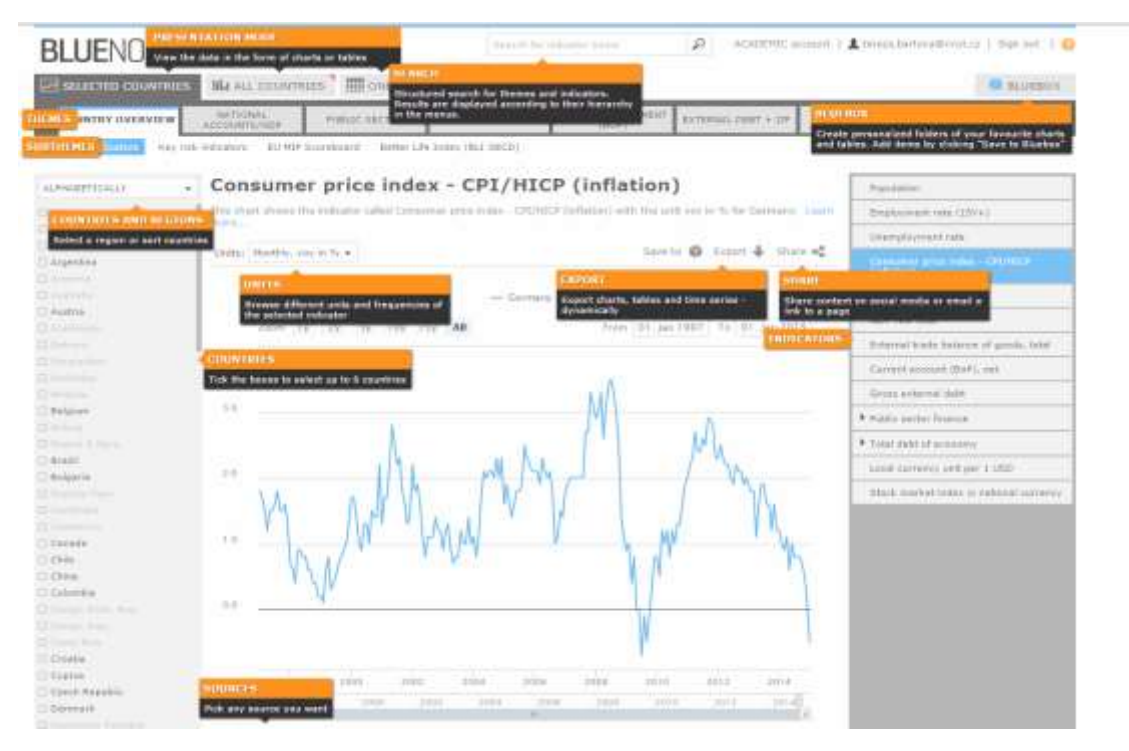

Obrázek 3 Browsing

Země jsou automaticky řazeny abecedně. Uživatel si ale může vybrat také určitý region nebo si navolí konkrétní země a ty jsou pak předřazeny dalšímu výběru.

Uživatel má také na výběr v zobrazování jednotlivých informací:

- může prohlížet vybrané země a u nich konkrétní indikátory
- může zobrazit přehled všech zemí najednou
- může zobrazit konkrétní zemi a u ní všechny indikátory

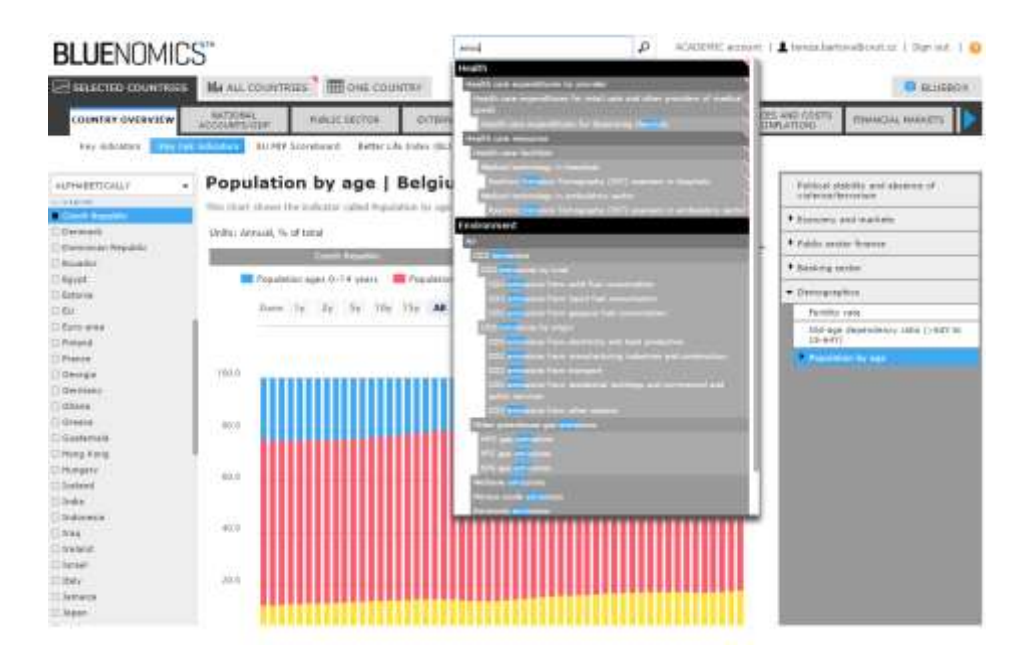

Obrázek 4 Vyhledávání v rejstříku indikátorů

# Tematické skupiny:

Databáze pokrývá ekonomické, statistické a demografické údaje, které jsou volně přístupné.

Záložka "Country overview" - uživatel může prohlížet:

- klíčové indikátory
- klíčové ukazatele rizik
- MIP ScoreBoard<sup>3</sup>
- Better Life Index (BLI-OECD)<sup>4</sup>

Přehled sledovaných indikátorů:

- Národní ukazatele (HDP)
  - HDP
  - o Výdaje
  - o Zisky
  - o ...
- Veřejný sektor
  - Retrospektiva veřejného dluhu
  - Státní dluh podle jednotlivých sektorů
  - o ...
- Zahraniční obchod
  - Export/import produktů
  - Export/inport služeb
  - o ...
- Platební bilance
  - Běžný účet
  - Podnikatelský účet
  - Finanční účet
  - o ...
  - Ceny a náklady
    - Mzdové náklady
    - Ceny energie

o ...

- Finanční trhy
  - Dluhopisy
  - o Akcie
  - Výnosové sazby
  - 0 ...
- Průmysl
- Výstavba
- Služby

٠

- Demografie
- Vzdělávání
- Práce
- Energie
- Životní prostředí

<sup>&</sup>lt;sup>3</sup> Data shromažďovaná Evropskou komisí v rámci systému včasného varování (MIP) - 11 indikátorů makroekonomické nerovnováhy

<sup>&</sup>lt;sup>4</sup> Indikátory porovnávání míry blahobytu v jednotlivých zemích - sleduje OECD

V rámci uživatelského účtu "Business account" jsou dále přístupné indikátory:

- Internetová společnost
  - o Přístup k internetu
  - Frekvence využívání internetu
  - o E-komerce
  - o ...
  - Zdravotnictví
- Podnikové a zákaznické studie
- Předpovědi a prognózy
- Zaměstnávání lidí

#### Práce s daty:

•

U konkrétního grafu lze zobrazit data v procentech nebo konkrétních jednotkách. Lze zobrazit konkrétní rok (pokud jsou data k dispozici) a lze také omezit období na konkrétní data nebo rozmezí let. Pod grafem se nachází také definice konkrétního indikátoru.

#### Current account balance (for EU MIP)

This chart shows the indicator called Current account balance (for EU MIP) with the unit % of GDP, 3Y avg. for Czech Republic. Learn more. Save to 🧊 Export 🖶 Share 🕯 Unit : Annual, % of GDP, 3Y avg. -- Czech Republic From 04. May 1997 To 14. Nov 2012 Zoom 1y 2y 5y 10y 15y All -2.00 -2.50 -3.00 -3.50 -4.00 -4.50 -5.00 2000 2002 2004 2006 2008 2010 2012 1998 1998 2000 2002 2004 2006 2008 2010 2012 ÷.

Obrázek 5 Práce s grafy

Pod některými grafy, kde jsou jednotlivá data sbírána z různých zdrojů, má uživatel možnost vybrat si konkrétní zdroj.

|   | ANY SOURCE          | 1     |
|---|---------------------|-------|
|   | ANY SOURCE          |       |
|   | Eurostat            |       |
| H | OECD                | nsu   |
| C | World Bank          | ir e  |
| e | xpenditures and oth | iers. |

Obrázek 6 Zdroje dat

Uživatel může také porovnávat více zemí vzhledem k jednomu indikátoru<sup>5</sup>.

# GDP, household and NPISH final consumption expenditure

This chart shows the indicator called GDP, household and NPISH final consumption expenditure with the units yoy in %, rea for Czech Republic, Slovakia and Germany. Learn more...

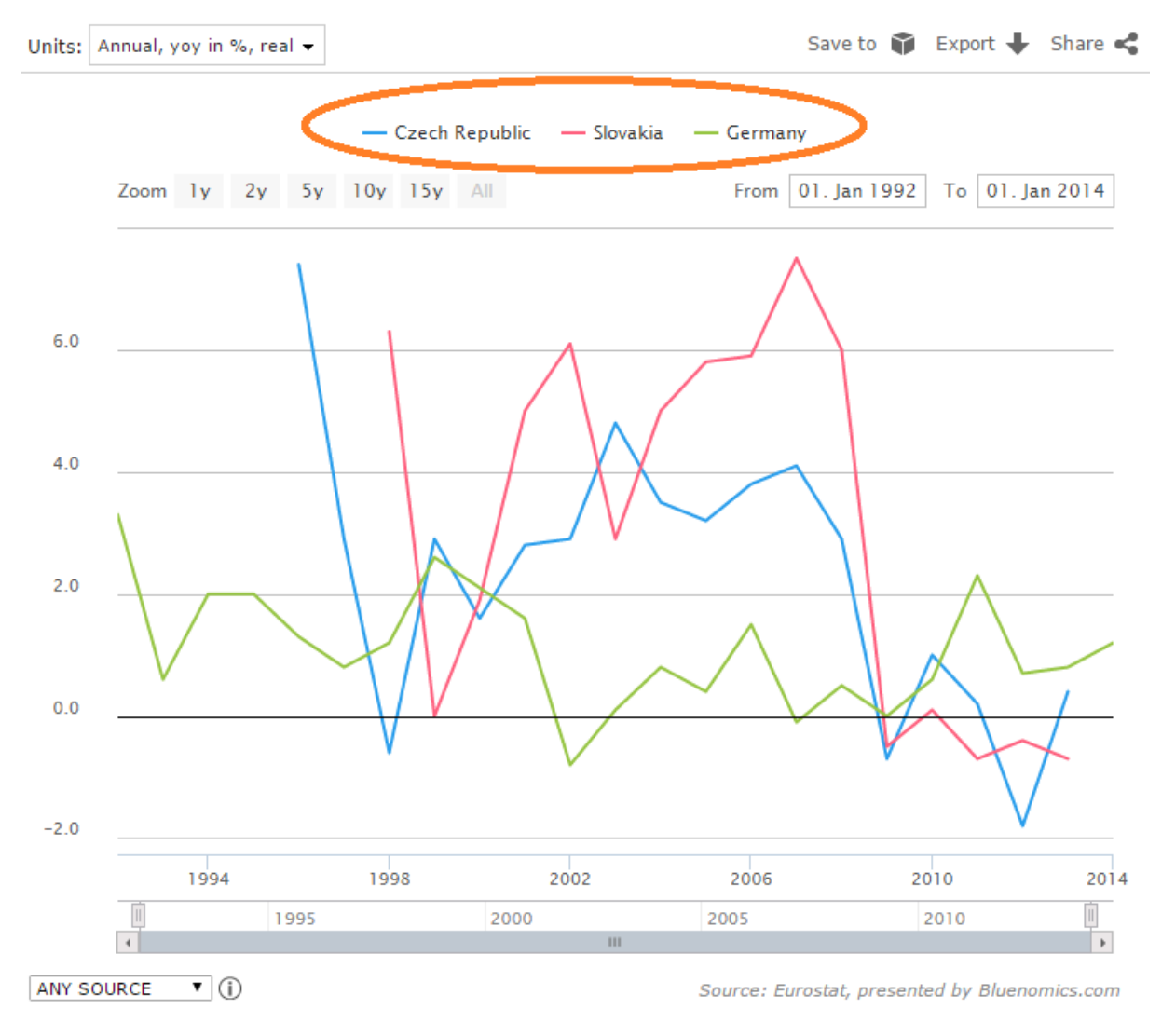

<sup>&</sup>lt;sup>5</sup> !!! Pokud chceme zobrazit konkrétní zemi, stačí kliknout na její název. Pokud chceme porovnávat země mezi sebou, pro výběr je nutné kliknout na čtvereček před názvem země, aby byla přidána do výběru.

# Možnosti sdílení:

<u>Vložení do Blue Boxu</u>: lze přímo v zobrazení grafu. Tato funkce také umožňuje vytvoření nové složky v Blue Boxu, nebo zařazení grafu do již vytvořené složky.

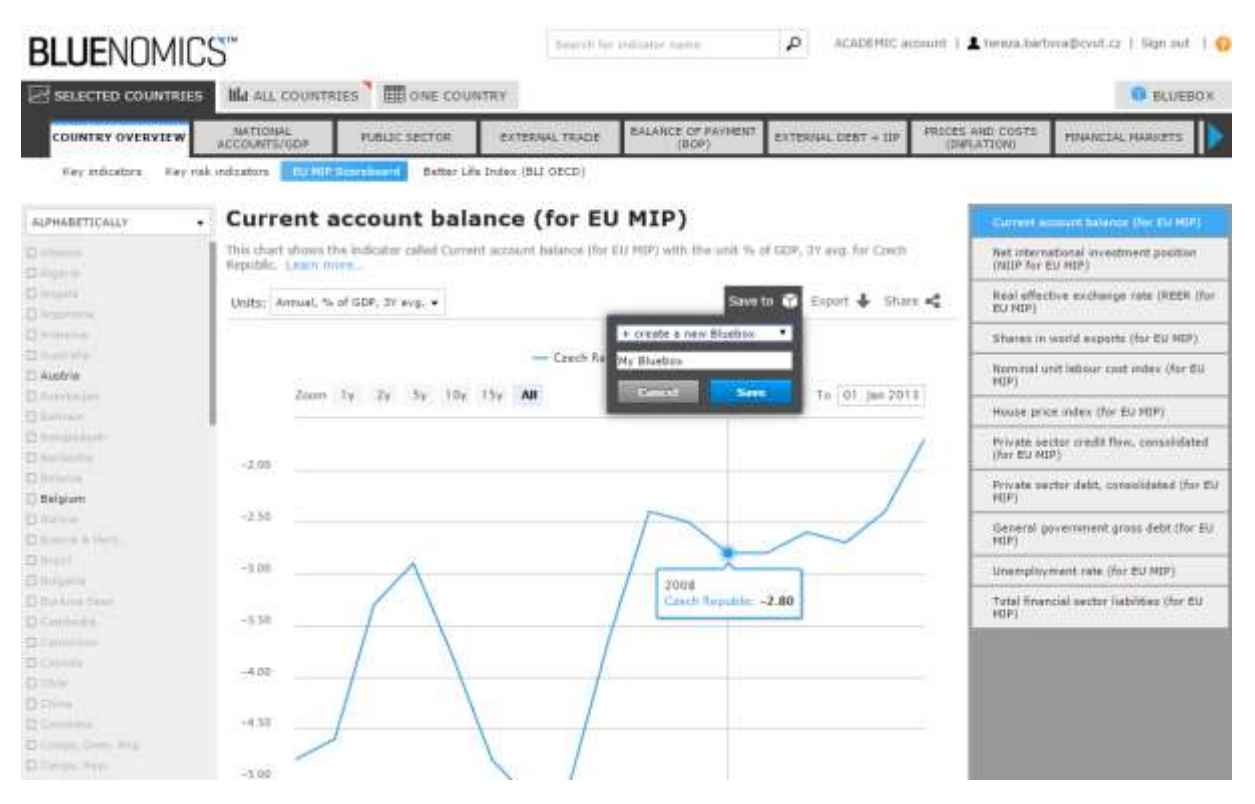

Obrázek 7 Ukládání do Blue Boxu

**Export**: uživatel si může graf stáhnout v různých formátech, které jsou k dispozici. Buď jako graf nebo pouze čistá data v Excelu.

| BLUENUMIL                                                                                                    | 5                                                                                                    |                                                                                                    |                |
|----------------------------------------------------------------------------------------------------|----------------------------------------------------------------------------------------------------|----------------------------------------------------------------------------------------------------|----------------|
| El serschin takerese                                                                                                    | Head and a second and a second a second | Statement .                                                                                                    |                |
| COMPANY OF THE PARTY                                                                                                    | ADDRESS AND DESIGN THEY MAN AND ADDRESS ADDRESS ADDRES | And there and the second second secon |                |
| An interest of the local division of the local division of the loc | a aduates and because have developed                                                                                                    |                                                                                                    |                |
|                                                                                                    | and the second state of the same second second second second second second second second second second second s                                                                                                    |                                                                                                    |                |
| HPHITTAD                                                                                                    | Current account balance (for EU MIP)                                                                                                    | Contract of the second distance of the                                                                                                    |                |
|                                                                                                    | The dual structure description and a series in the series of the series of the series  | And presenting and the Appendix                                                                                                    |                |
| A result                                                                                                    | Constanting of the second second seco |                                                                                                    |                |
|                                                                                                    | tell (month and the state of the state of t  | The sector of the sector                                                                                                    |                |
|                                                                                                    | The second second second second second second                                                                                                    | There is not a source the Print's                                                                                                    |                |
| and a second second sec | The second second                                                                                                    | Invested and determined index (Inc. Str.                                                                                                    |                |
| Concernant of the local division of the local division of the loca | these big the first the state of the second second se                                                                                                    | H-1                                                                                                    |                |
|                                                                                                    |                                                                                                    | - Banan prior costs, the \$2 (\$11)                                                                                                    |                |
|                                                                                                    | 1                                                                                                    | An and a state of the second data and the second second se |                |
| al formation                                                                                                    |                                                                                                    | and the second second second                                                                                                    |                |
| C Report                                                                                                    | 5.10 Garden (1817)                                                                                                    | And a second second sec |                |
|                                                                                                    |                                                                                                    | - payon and provide second prices shall from \$1.1                                                                                                    |                |
|                                                                                                    |                                                                                                    | - PP                                                                                                    |                |
|                                                                                                    |                                                                                                    | and the second second s |                |
| C. Andrewson, Spectra                                                                                                    |                                                                                                    | - Tridat Research Likeson and Str. Rol. Ro.                                                                                                    |                |
|                                                                                                    |                                                                                                    |                                                                                                    |                |
|                                                                                                    |                                                                                                    |                                                                                                    |                |
|                                                                                                    |                                                                                                    |                                                                                                    |                |
|                                                                                                    |                                                                                                    |                                                                                                    |                |
|                                                                                                    |                                                                                                    |                                                                                                    |                |
|                                                                                                    |                                                                                                    |                                                                                                    |                |
|                                                                                                    |                                                                                                    |                                                                                                    |                |
| Manage                                                                                                    |                                                                                                    |                                                                                                    |                |
| Stand Street                                                                                                    | The see the see the see the                                                                                                    |                                                                                                    |                |
| Chantes                                                                                                    | - 34                                                                                                    |                                                                                                    |                |
|                                                                                                    |                                                                                                    |                                                                                                    |                |
|                                                                                                    |                                                                                                    |                                                                                                    | and the second |

Obrázek 8 Možnosti exportu grafu

<u>Sdílení</u>: grafy lze sdílet na různých sociálních sítích, poslat e-mailem nebo lze získat URL adresu.

| COUNTRY OVERVIEW                                                                                                    | NATIONAL<br>ACCOUNTL/GOF          | PUBLIC SECTOR              | EXTERNAL TRADE           | BALASCE OF FAYNENIT<br>(BOF) | EXTERNAL DEBT + UP        | PROCES AND<br>(INPLATI | C0571                     | PSNANCIAL MARSETS                      |
|----------------------------------------------------------------------------------------------------|-----------------------------------|----------------------------|--------------------------|------------------------------|---------------------------|------------------------|---------------------------|----------------------------------------|
| Key indicators. Key ri                                                                                                    | sk indicators                     | Sumburd Better L           | a Judes (BLI OECD)       |                              |                           |                        |                           |                                        |
| ALPHABETICALLY •                                                                                                    | Current                           | account bala               | ance (for EU             | MIP)                         |                           |                        | Competies                 | count belance (for EXPERIT             |
| Adjunction in the second second secon | This chart shows<br>sopular. Lumn | the indicator called Corre | et account balarics (for | ED MDP), with the unit %.    | of GDF, 31 avg. for Czech |                        | Net intern<br>(MITF for 1 | etional investment position<br>EC/HDP) |
| Angerry<br>Angerran                                                                                                    | Units: Annual 7                   | % af GD¥, 3Y avg. ◆        |                          | Save                         | to 🗿 Expert 🕹 Sta         | - <                    | Real effec<br>EV MIP)     | the exchange rate DIEER (for           |
|                                                                                                    |                                   |                            |                          |                              | E Faceback                |                        | Shares in                 | world exports (for EU MIP)             |
| Austria                                                                                                    |                                   |                            | - Ezech Rep              | ublic:                       | Tallter                   |                        | Normana) u<br>NEP:        | ent labour cost index (for EU          |
|                                                                                                    | Zoom                              | 19 - 29 - 39 - 199         | EBY AL                   | From DY, Jar                 |                           |                        | tium pri                  | ee indeo (for 811 HIP)                 |
|                                                                                                    | -2.50                             |                            |                          |                              | State Scoole+             |                        | Private se<br>(her Bul HD | ctor modit flow, consolidated<br>Pj    |
| lelgium.                                                                                                    | 19450                             |                            |                          |                              | Envil                     |                        | Mivete se<br>MIP)         | ctor debt, consolidated (for b         |
| harding.<br>Received By Printy                                                                                                    | -2.50                             |                            |                          | $\square$                    | Dizy inki                 |                        | General g<br>MDP)         | overmenent gross debt (for £)          |
|                                                                                                    | -5.00                             | A                          |                          |                              | http://goo.gl/iles52x     |                        | memptor                   | ment rate (for EV MDP)                 |
| Lation Perc                                                                                                    | -3.50                             | ( )                        |                          | /                            |                           |                        | Tatal finar<br>HDP1       | ncial sector liabilities (for Gu       |
| and a second second sec | -4.00                             |                            | /                        |                              |                           |                        |                           |                                        |
| ann<br>Anna<br>Anna Anna Anna Anna Anna Anna A                                                                                                    | -4,50                             | /                          |                          |                              |                           |                        |                           |                                        |
| Strapp, Start, 11416                                                                                                    |                                   | <ul><li></li></ul>         |                          |                              |                           |                        |                           |                                        |

#### Obrázek 9 Možnosti sdílení

# Uživatelská podpora:

Uživatel může využít buď FAQ, kde najde zodpovězené časté dotazy a tutoriály nebo může přímo kontaktovat Bluenomics - "Need help?"<sup>6</sup> nebo přes formulář v uživatelském kontu

### Uživatelské konto:

V rámci uživatelského konta může uživatel

- měnit své základní údaje,
- nastavit zasílání newsletteru,
- sledovat změny svého předplatného,
- obnovit předplatné,
- zobrazit faktury a potvrzení o zaplacení,
- kontaktovat Bluenomics pomocí formuláře

<sup>&</sup>lt;sup>6</sup> Ikona je stále k dispozici vpravo dole.

# Tutoriál: příklady vyhledávání v databázi (Academic account)

1) Zadání: porovnání hodnot exportu produktů v České republice, Německu a na Slovensku, časové období - poslední dva aktuální roky (tzn. 2012 a 2013)

Postup:

- Přístup k databázi <u>https://www.bluenomics.com/</u> → Use Bluenomics
- V přehledu indikátorů vybereme příslušný indikátor External Trade

| BLUENOMIC        | S.            |               |                | uduato vana           | мсаденас -          | count ( 🛔 terezabet   | nwadtout.cz   Sign out   😜  |
|------------------|---------------|---------------|----------------|-----------------------|---------------------|-----------------------|-----------------------------|
|                  | Me ALL COUNTS | IES 🕅 ONE COU |                |                       |                     |                       | BLUEBOX                     |
| COUNTRY DUDRYIEW | ACCOUNTS/GDP  | PLEASE SECTOR | EXTERNAL TRADE | In product (SITC) Est | EXTERNAL DEET + IIF | Unit categories (BEC) | External trade with service |

 Poté vybereme z nabídky "export produktů" a nastavíme konkrétní země k porovnání.

| activity contacts and contacts and contacts                                                                                                    |
|----------------------------------------------------------------------------------------------------|
| CHILDREN CARACTER STATE AND COLD STATE AND COLD STATES AND COLD STATES AND COL |

Země k porovnání vybereme pomocí kliknutí na název země. Další země do výběru přidáme kliknutím na čtvereček vedle názvu země (!!! je nutné kliknout na čtvereček, jinak se daná země nepřidá do výběru). Pomocí posuvného panelu se pohybujeme v nabídce.

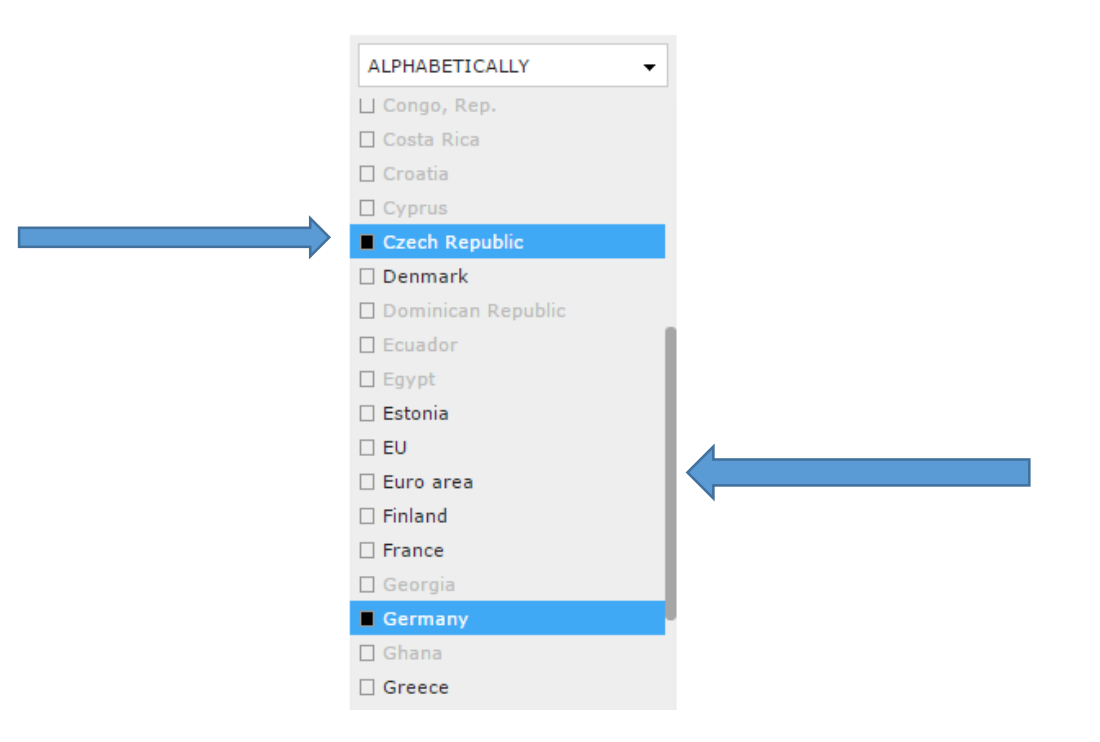

• Po zadání parametrů vyhledávání dále upravujeme přímo v grafu:

V horní části vidíme, které země mezi sebou porovnáváme. (Jednotlivé barvy uvedené u zemí znázorňují země v grafu - modrá ČR, červená Německo a zelená Slovensko).

Chceme zobrazit pouze dva nejaktuálnější roky - buď si necháme zobrazit dva roky pomocí kliknutí na Zoom, nebo nastavit konkrétní rozpětí. V dolní části grafu je také posuvná roletka, kterou lze upravovat sledované období.

Můžeme případně nastavit jednotky, ve kterých chceme získat údaje - roční/měsíční přehled, Euro/Dolar.

Dole vpravo se nachází informace o zdrojích dat, odkud se data sbírají.

# External trade balance of goods, total

This chart shows the indicator called External trade balance of goods, total for Czech Republic, Germany and Slovakia.

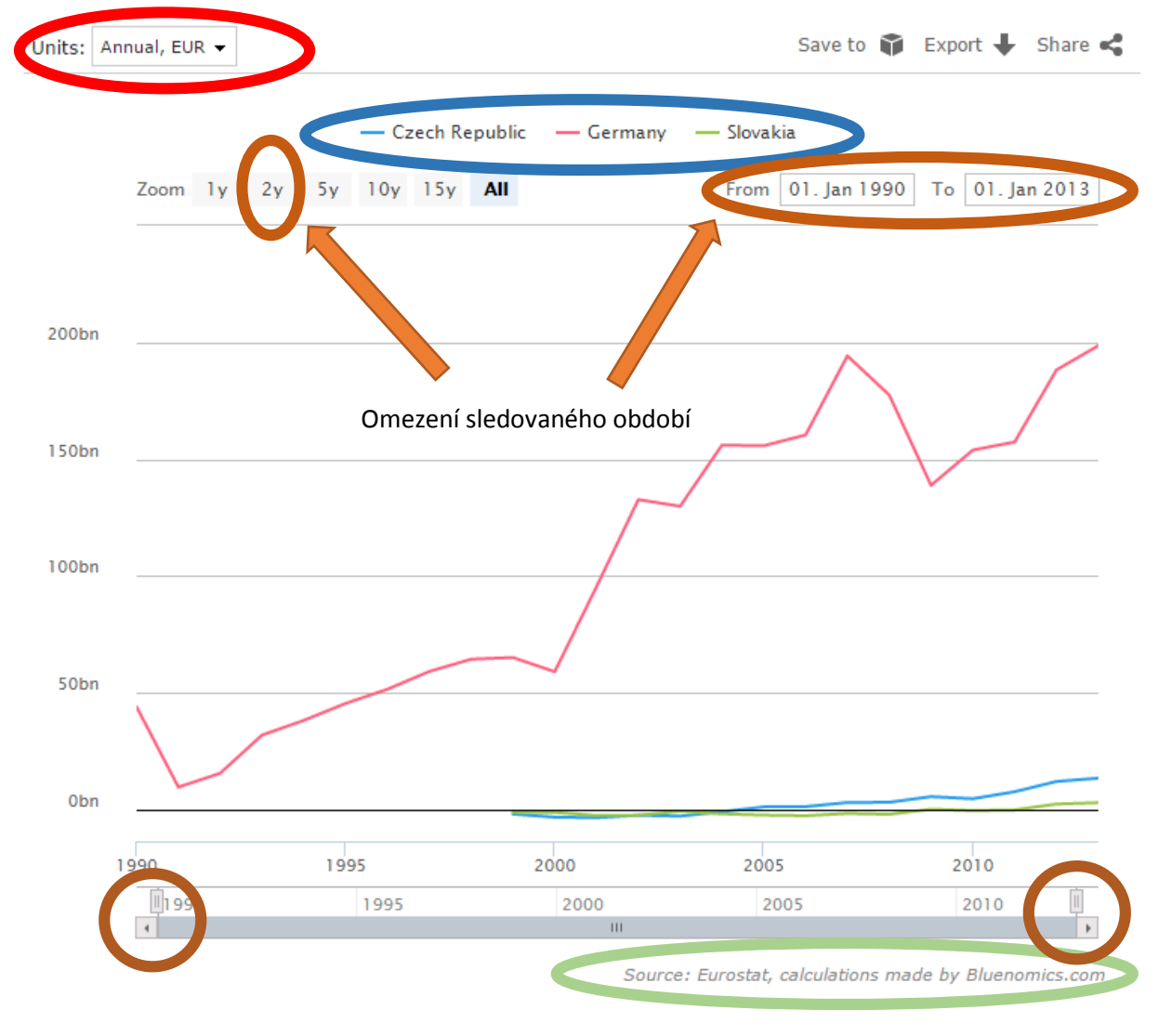

• Po zpřesnění parametrů se zobrazí požadovaný výsledek.

Pokud najedeme myší na konkrétní část grafu, ukáže se porovnání zemí v daném roce.

Výsledek můžeme uložit do Blue Boxu, exportovat nebo sdílet prostřednictvím emailu nebo sociálních sítí.

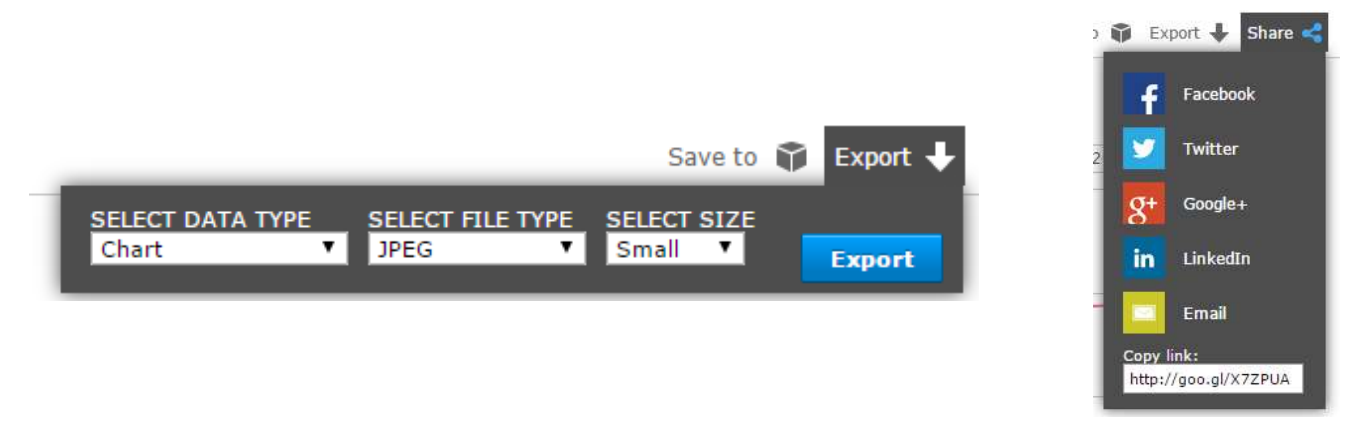

# External trade balance of goods, total

This chart shows the indicator called External trade balance of goods, total for Czech Republic, Germany and Slovakia.

| Units: | Annual, EUR 👻 |                                                                            |                                  | Save to 🕤                    | 🖡 Export 🔶 Share < |
|--------|---------------|----------------------------------------------------------------------------|----------------------------------|------------------------------|--------------------|
|        | Zoom ly       | - Czech Re                                                                 | public — Germany<br>All          | Slovakia<br>From 01. Jan 201 | 1 To 01. Jan 2013  |
| 200bi  | n             |                                                                            | •                                |                              |                    |
| 150bi  | n             |                                                                            |                                  |                              |                    |
| 100bi  | n             |                                                                            |                                  |                              |                    |
| 50bi   | n             |                                                                            |                                  |                              |                    |
| Obr    | n             | 2012<br>Czech Republic: 12,1<br>Germany: 188,252,0<br>Slovakia: 2,501,000, | 64,000,000<br>00,000<br>000 2012 |                              | 2013               |
|        | 1990          | 1992                                                                       | 2000                             | 2005                         | 2010               |

Source: Eurostat, calculations made by Bluenomics.com

Výsledný export může vypadat takto:

| External trade / Extern<br>Annual, EUR | al tracle of goods |           |            |      |
|----------------------------------------|--------------------|-----------|------------|------|
|                                        | - Czech Republic   | — Germany | - Slovakia |      |
| 2006n                                  |                    |           |            |      |
| 150bn                                  |                    |           |            |      |
| 100bn                                  |                    |           |            |      |
| 50bn                                   |                    |           |            |      |
| Obn                                    |                    |           |            |      |
| 2011                                   |                    | 2012      |            | -20/ |

- Zadání: potřebujeme získat přehled počtu přihlášených dětí do základní školy v rozmezí posledních deseti let v oblasti Evropské unie. Porovnání zemí střední Evropy - Česká republika, Německo, Polsko, Rakousko, Slovensko
- Můžeme postupovat jako v předchozím příkladu z přehledu indikátorů vybereme "Education", vybereme příslušný indikátor a poté navolíme jednotlivé země pro porovnání.
- Jednodušší cesta, jak získat příslušná data, je vyhledávat přes konkrétní indikátor.

Do vyhledávacího pole zadáme první písmena příslušného indikátoru - v tomto případě se jedná o indikátor "School enrolment, pre-primary (gross)". Pokud nevíme, jak přesně se daný indikátor nazývá, stačí zadat "school". Objeví se nabídka všech indikátorů, které toto slovo obsahují, a z nich vybereme náš požadovaný.

|     | school ACADEMIC account                                                 |
|-----|-------------------------------------------------------------------------|
|     | Health                                                                  |
|     | Health care expenditures by function                                    |
| J.  | Current health care expenditures                                        |
|     | Health care expenditures for prevention and public health services 🔪 CE |
| IN/ | Health care expenditures for school health services                     |
| I   | Education                                                               |
| 1   | Participation                                                           |
|     | School enrolment                                                        |
| ۲   | School enrolment, pre-primary (pross)                                   |
| <   | School enrolment, primary (gross)                                       |
| 1   | Denous concentration of Careera                                         |
|     | School enrolment, tertiary (gross)                                      |
| 4   | School expectancy of pupils and students (ISCED 0-6)                    |
|     | Primary education                                                       |
|     | Primary school starting age                                             |
|     | Secondary education                                                     |
|     | Secondary <mark>school</mark> starting age                              |

 Konkrétní země můžeme vybrat výčtem z abecedního seznamu. Nebo můžeme nastavit příslušný region - v tomto případě Evropská unie.

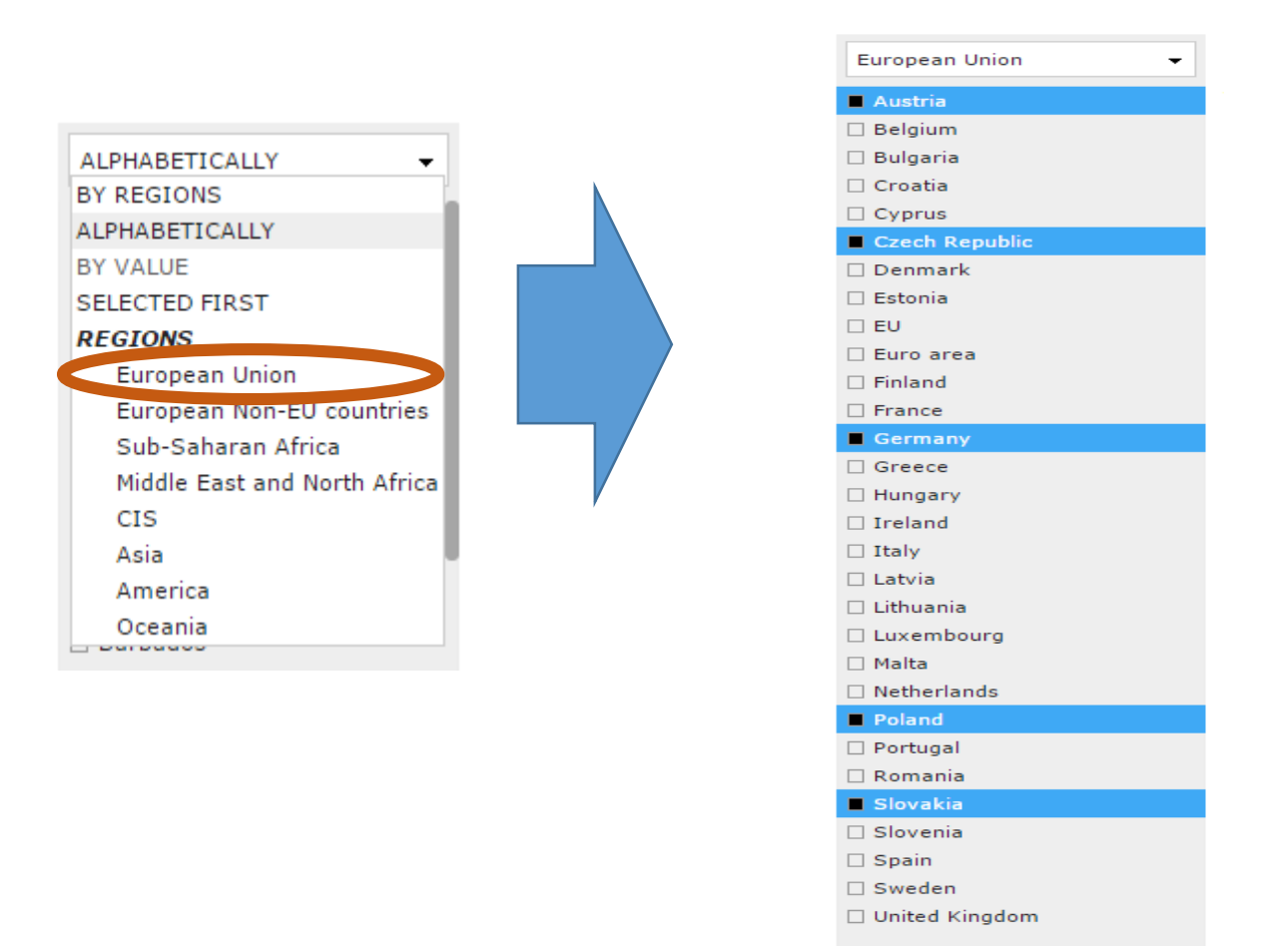

 Poté nastavíme časové období a můžeme porovnávat jednotlivé grafy mezi sebou (postup je stejný jako u příkladu č. 1). Výsledek můžeme uložit, exportovat nebo sdílet.

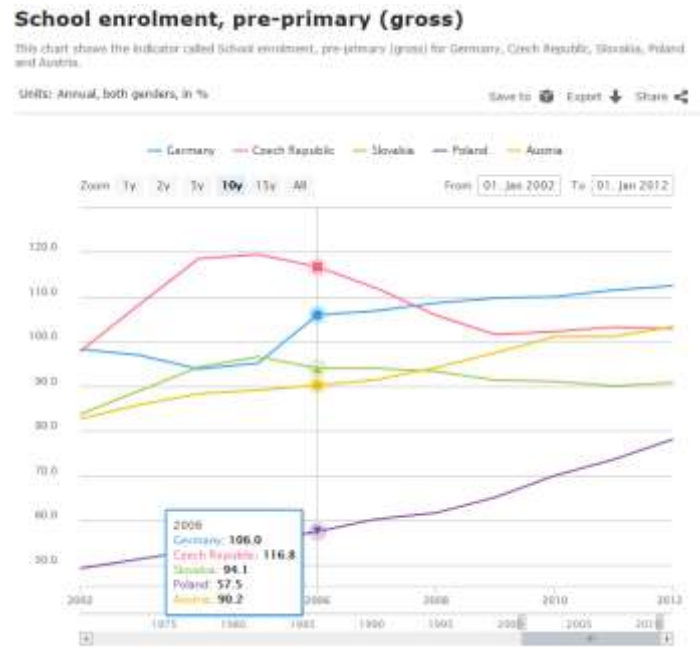

Distant World Devil, presented by Distriction some